## How to Remove a Tax Code from a Tax Group

- On the user's menu panel go to Common Info folder then click Tax Groups
   From Search Tax Group screen, select a record from the list and click Open button.
- 3. Select a tax code from the list by clicking on it or the check box besides it.

| Details Audit Log (5)                            |                                |                    |
|--------------------------------------------------|--------------------------------|--------------------|
| Tax Group: IN                                    |                                |                    |
| Description: Indiana                             |                                |                    |
| Q Open X Rppove ==                               | Layout Q Filter Records (F3)   | Category Exemption |
| Tax Code                                         | Description                    | × Remove           |
| IN State Sales Tax                               | Indiana State Sales Tax        | Category           |
| IN State Excise Tax Gaso.                        | IN State Excise Tax Gasoline   |                    |
| IN Gasoline Use Tax                              | IN Gasoline Use Tax (GUT)      |                    |
| Federal Excise Tax Gasol.                        | Federal Excise Tax Gasoline    |                    |
| Click Remove button. A con                       | firmation message will appear. |                    |
| Click <b>Remove</b> button. A con                | firmation message will appear. |                    |
| Click <b>Remove</b> button. A con                | firmation message will appear. |                    |
| Click <b>Remove</b> button. A con<br>Yo<br>Are y | firmation message will appear. |                    |

6. Click Save toolbar button.

- 1. On the user's menu panel go to Common Info folder then click Tax Groups
- 2. From Search Tax Group screen, select a record from the list and click Open button.

3. Select a tax code from the list by clicking on it or the check box besides it.

| Tax Group - Group 1         | ^ X                     |
|-----------------------------|-------------------------|
| New Save Search Delete Undo | ) Duplicate Close       |
| Details Audit Log (1)       |                         |
| Tax Group: Group 1          |                         |
| Description: Tax Group 1    |                         |
| Q Open 🗙 Remove 🔠 Layout    | Q Filter Records (F3)   |
| Tax Code                    | Description             |
| Federal Excise Gasoline     | Federal Excise Gasoline |
| IN Inspection Fee S         | IN Inspection Fee       |
|                             |                         |
|                             |                         |
|                             |                         |

4. Click Remove button. A confirmation message will appear.

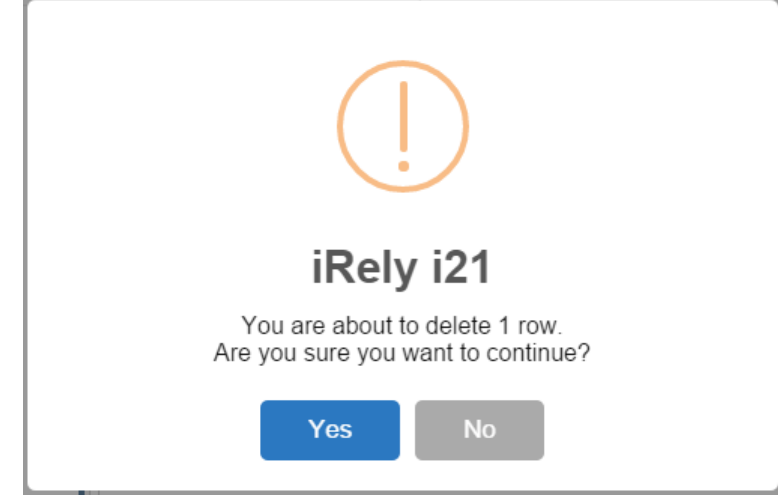

- 5. Click Yes on the message box.
- 6. Click Save toolbar button.

- 1. On the user's menu panel go to Common Info folder then click Tax Groups
- 2. From Search Tax Group screen, select a record from the list and click View button.
- **3.** Select a tax code from the list by clicking on it or the check box besides it.

| Q View | v 🤤 Remove 📑 Layout 🗸 🕯 | Filter Records (F3)  |  |
|--------|-------------------------|----------------------|--|
| Tax    | Code                    | Description          |  |
| Co     | de 001                  | Code 001 Description |  |
| Co     | de 002                  | Code 002             |  |
| Co     | de 003                  | Code 003             |  |
| Co     | de 003                  | Code 003             |  |
| Co     | de 004                  | Code 004             |  |
|        |                         |                      |  |

4. Click Remove button. A confirmation message will appear.

| 🗊 Tax Group - Group 001                                                                       | *× |
|-----------------------------------------------------------------------------------------------|----|
| New Save Search Delete Undo Duplicate Close                                                   |    |
| Tax Group: Group 001                                                                          |    |
| Description: Group 001 Description                                                            |    |
| 🔍 View 😑 Remove 🔠 Layout 🗸 🍞 Filter Records (F3)                                              |    |
| Tax Code Description                                                                          |    |
| Code 001 Code 001 Description                                                                 |    |
| Code 002 Code 002                                                                             |    |
| Code 003                                                                                      |    |
| Code 003       You are about to delete 1 row.         Code 004       Yes         Yes       No |    |
|                                                                                               |    |
| 🕝 🔕 🦞 🖗 Saved 🛛 🖓 🖓 🖓 🖓 🖓 🖓                                                                   |    |

- Click Yes on the message box.
   Click Save toolbar button.

- On the user's menu panel go to Common Info folder then click Tax Groups
   From Search Tax Group screen, select a record from the list and click View button.
   Select a tax code from the list by clicking on it or the check box besides it.

| 🔍 View 🤤 Remove  🖶 Layout 🗸 | Filter Records (F3)  |
|-----------------------------|----------------------|
| 🔲 Tax Code                  | Description          |
| Code 001                    | Code 001 description |
| Code 002                    | Code 002 description |
| Code 003                    | Code 003             |
|                             |                      |
|                             |                      |

4. Click Remove button. A confirmation message will appear.

| 🌀 Tax Group              |                                                                     | × ×         |
|--------------------------|---------------------------------------------------------------------|-------------|
| 😈 🔒 🔯                    | 🗟 🔗 💽                                                               |             |
| New Save Search E        | Delete Undo Duplicate Close                                         |             |
| Tax Group: Group 1       |                                                                     |             |
| Description: Group 1 des | scription                                                           |             |
| 🔍 View 🤤 Remove 🚆        | Layout • ү Filter Records (F3)                                      |             |
| Tax Code                 | Description                                                         |             |
| Code 001                 | Code 001 description                                                |             |
| Code 002                 | Code 002 description                                                |             |
| Code 003                 | Code 002                                                            | ×           |
|                          | You are about to delete 1 row.<br>Are you sure you want to continue | 2           |
|                          | Yes No                                                              |             |
|                          |                                                                     |             |
|                          |                                                                     |             |
|                          |                                                                     |             |
| 🕜 😧 🏆 Ready              | 14 4                                                                | Page 1 of 1 |

- 5. Click **Yes** on the message box.
- 6. Click Save toolbar button.

- From Common Info folder, double click Tax Group

   a. If there are existing records, Search Tax Group screen will open
   b. If there is no existing record, the new Tax Group screen will open

   From Search Tax Group, open a Tax Group

   Select a tax code from the list by clicking on it or the check box besides it.

| 📝 Edit 🤤 R | emove 🍸 Filter Records (F3) |                     |
|------------|-----------------------------|---------------------|
| Tax Code   | Description                 | Separate on Invoice |
| 001        | TES                         |                     |
| 002        | test                        | <b>V</b>            |
| 003        | test                        |                     |
|            |                             |                     |

4. Click Remove button. A confirmation message will appear.

| Tax Group    |                                                                                | * ×                 |
|--------------|--------------------------------------------------------------------------------|---------------------|
| New Save     | Search Delete Undo Close                                                       |                     |
| Tax Group:   | Group1                                                                         |                     |
| Description: | 1                                                                              |                     |
| 📝 Edit 🥥 F   | Remove 💎 Filter Records (F3)                                                   |                     |
| Tax Code     | Description                                                                    | Separate on Invoice |
| 001          | TES                                                                            |                     |
| <b>V</b> 002 | test                                                                           |                     |
| 003          | Relv i21                                                                       |                     |
|              | You are about to delete 1 row.<br>Are you sure you want to continue?<br>Yes No |                     |
| 🕜 😟 🏆 R      | eady 🛛 🗐 4 🛛 Page                                                              | 1 of 1 🕨 🕅 🧞        |

- 5. Click **Yes** on the message box.
   6. Click **Save** toolbar button.